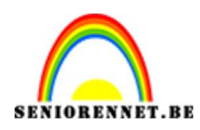

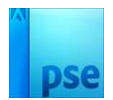

## <u>Meisje</u>

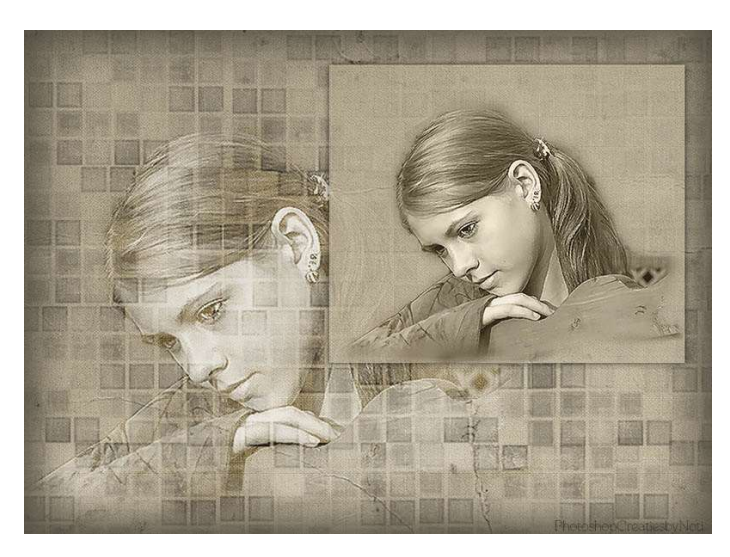

**Materiaal:** Achtergrond – meisje – Penseel vierkanten 2

1. Open de afbeelding van de achtergrond in uw PSE. Ontgrendel naar een gewone laag en noem ze achtergrond.

|        | 0 5 10 15 20 25 30 35 40 45 50 55 60 65 70 75 80 85 90 95 1                                                                                                    | Normaal 💙 Dekking: 100% 🗸 |
|--------|----------------------------------------------------------------------------------------------------|---------------------------|
| 1<br>0 |                                                                                                    | © 8 achtergrond           |
| 0      | and the second second sec |                           |
| 1      |                                                                                                    |                           |
| 2      |                                                                                                    |                           |
| 3<br>0 |                                                                                                    |                           |
| 4      |                                                                                                    |                           |
| 5      |                                                                                                    |                           |

- 2. Zet Voorgrondkleur op #514C41.
- 3. Plaats een nieuwe laag en noem deze omlijning.
   Doe CTRL+A → Bewerken → Selectie Omlijnen → Breedte: 50 px → Kleur: #514C41 → O Binnen → OK.

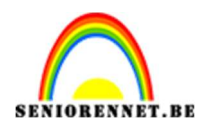

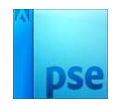

| Omlijnen                                           | 3                 |
|----------------------------------------------------|-------------------|
| Omlijning<br>Breedte: 50px                         | ОК                |
| Kleur:                                             | Annuleren<br>Help |
| Locatie                                            |                   |
| Bi <u>nnen</u> O Midd <u>e</u> n O B <u>u</u> iten |                   |
| Overvloeien<br>Modus: Normaal                      |                   |
| Dekking: 100 %                                     |                   |
| Transparantie behouden                             |                   |

Ga dan naar Filter → Vervagen → Gaussiaans vervagen → 89 px → OK

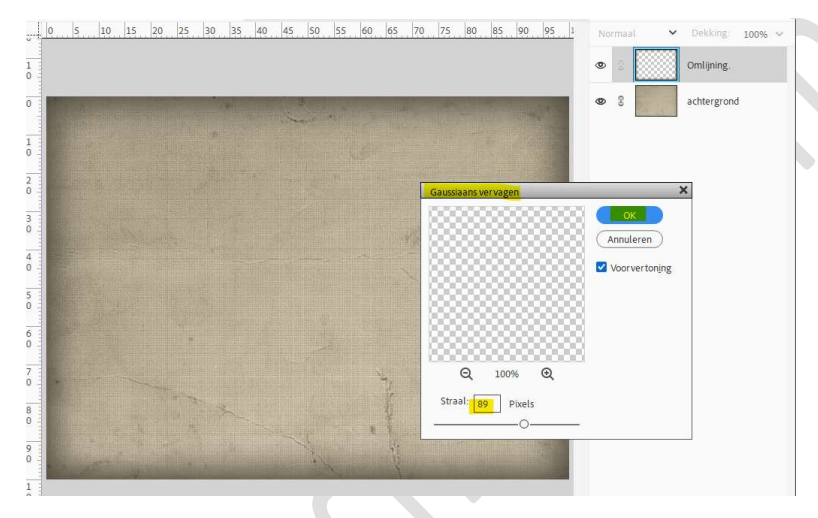

## Deselecteren.

- 4. Laad het bijgevoegde penseel in uw PSE.
- 5. Kies het penseel 196 (05). Zet de penseelgrootte op 850 px. Plaats een nieuwe laag en noem deze penseel. Vul de volledige oppervlakte met dit penseel.

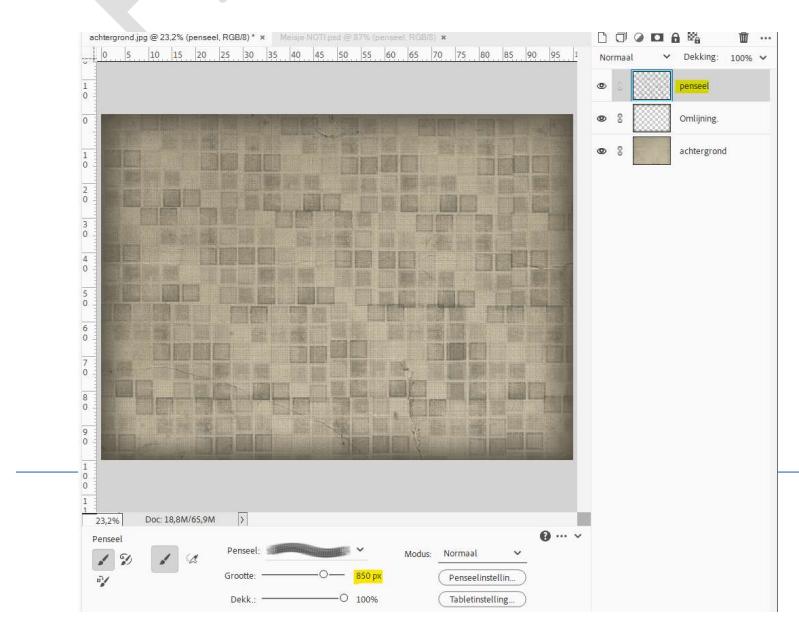

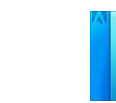

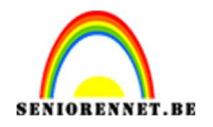

 Activeer de laag Achtergrond.
 Activeer het Rechthoekige selectiekader met een vaste grootte van 1550px x 1300 px.

| Rechthoekig s | electiekader  |                                          |      |         |      |              |
|---------------|---------------|------------------------------------------|------|---------|------|--------------|
|               | 🔲 🗣 🗣 🔁       | Doezelaar: O                             | 0 px | B: 1550 | 1300 |              |
|               | Nieuw         | Hoogte/breedte-verhouding: Vaste grootte | ~    |         |      | Randen verfi |
|               | Anti-aliasing |                                          | (2)  |         |      |              |

## Maak een rechthoekige selectie.

Kopieer en plak op een nieuwe laag en plaats deze bovenaan in uw lagenpalet, noem deze achtergrond 2.

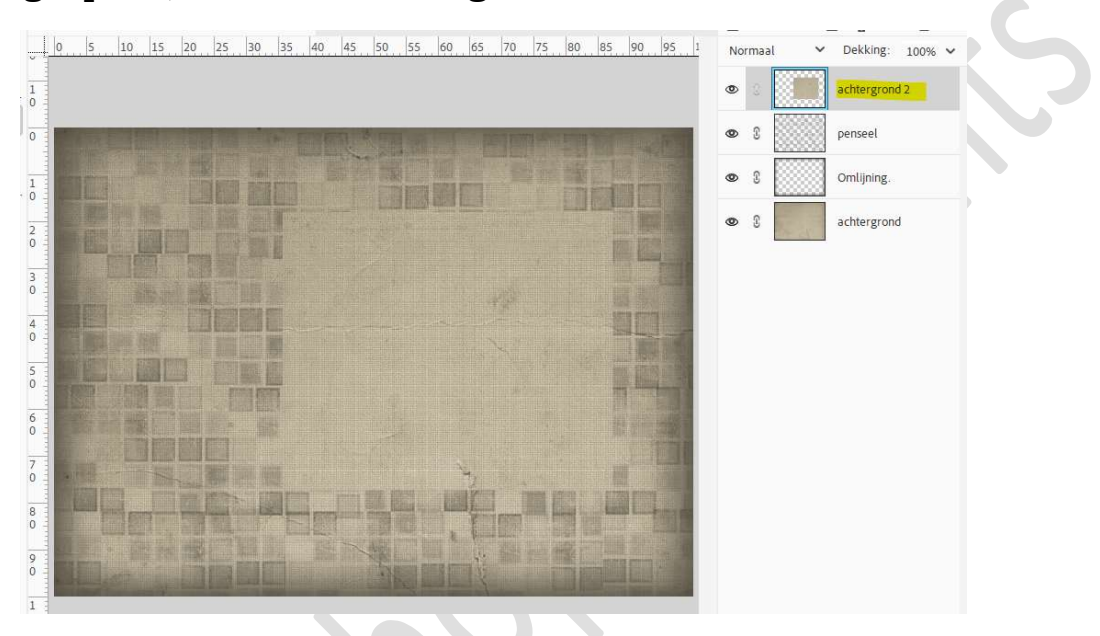

7. Geef deze laag een Gloed Buiten (zwaar) → Grootte van 35 px – Dekking van 40% → zwarte kleur.

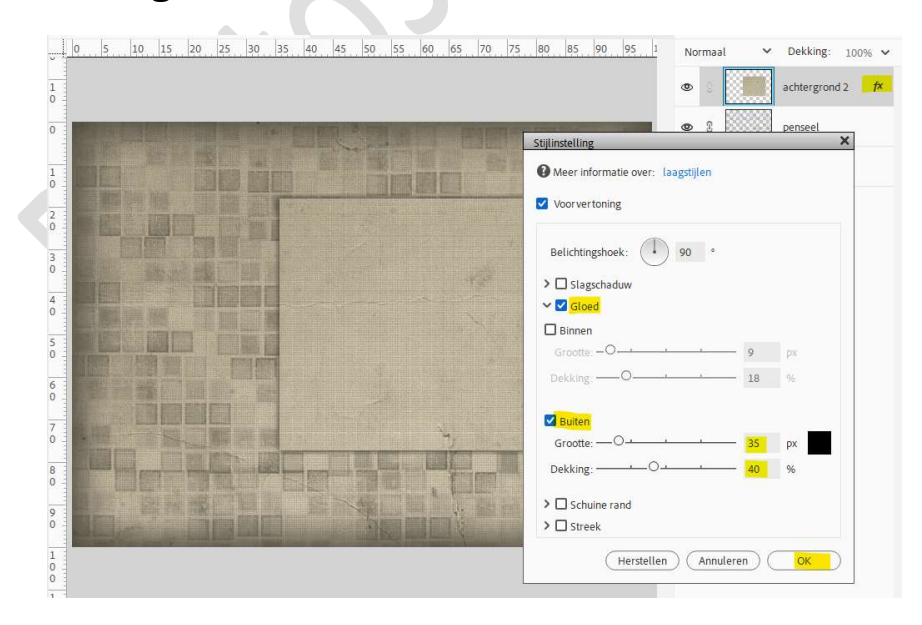

Zet de laagdekking op 80%.

Pagina 3

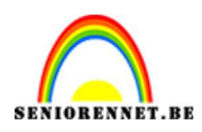

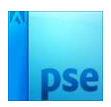

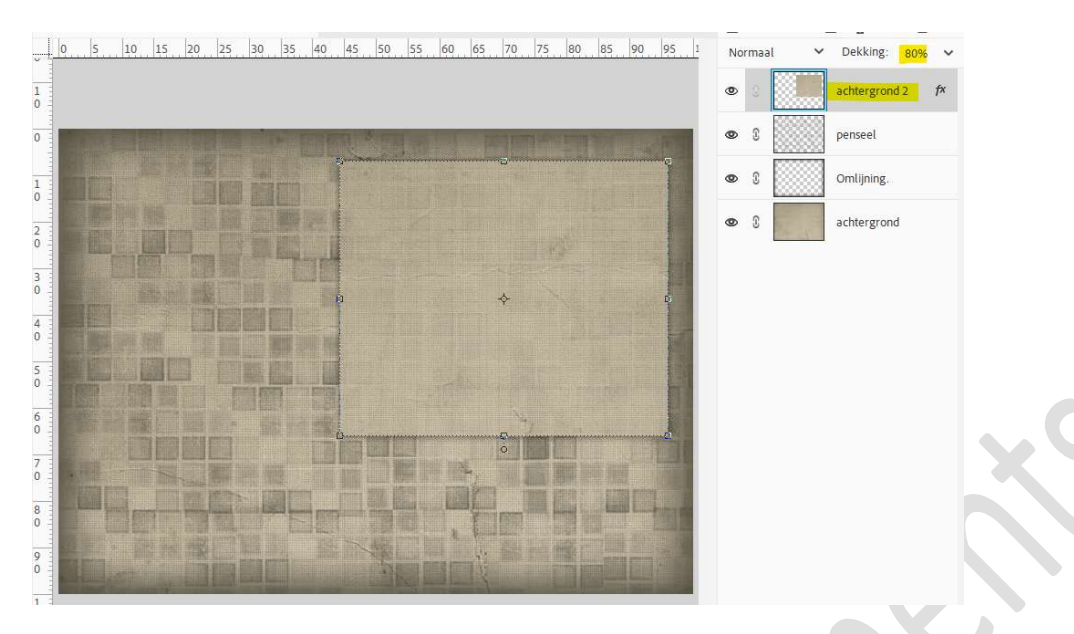

8. Open de afbeelding van meisje in uw PSE.
Ga naar Verbeteren → Omzetten in zwart-wit → Portretfoto's → ok.

|                                                                                                    | 👁 🖇 💁 Laag (                                                                |
|----------------------------------------------------------------------------------------------------|-----------------------------------------------------------------------------|
| nzetten in zwart-wit                                                                                           |                                                                             |
| 2 COLOR TO TO TO TO TO TO TO TO TO TO TO TO TO                                                                 |                                                                             |
|                                                                                                    | С-ок-)                                                                      |
|                                                                                                    | Annuleren                                                                   |
| / · · · · · · · · · · · · · · · · · · ·                                                                        | Herstellen                                                                  |
|                                                                                                    |                                                                             |
|                                                                                                    |                                                                             |
|                                                                                                    |                                                                             |
|                                                                                                    |                                                                             |
| the word                                                                                                    |                                                                             |
|                                                                                                    |                                                                             |
|                                                                                                    |                                                                             |
|                                                                                                    |                                                                             |
|                                                                                                    |                                                                             |
|                                                                                                    |                                                                             |
| Voor                                                                                                    | Na                                                                          |
|                                                                                                    |                                                                             |
| Тір                                                                                                    |                                                                             |
| Selecteer een still voor zwart-witconve                                                                        | rsie. Elke still gebruikt een andere hoeveelheid van de rode, groene en     |
| blauwe kleurkanalen van de oorspron                                                                            | celijke afbeelding om een bepaald effect te krijgen. Met de schuifregelaars |
| hieronder kunt u de instellingen verder                                                                        | aanpassen. Meer informatie over: Omzetten in zwart-wit                      |
|                                                                                                    |                                                                             |
| ielecteer een stijl:                                                                                           | Intensite it apparent.                                                      |
| Infraroodeffect                                                                                                | intensiteit aanpassen.                                                      |
| Krant                                                                                                    | Rood:                                                                       |
| Landschapsfoto's                                                                                               | Groen:                                                                      |
| The second second second second second second second second second second second second second second second s | Plane:                                                                      |
| Levendige landschappen                                                                                         | bladw.                                                                      |
| Levendige landschappen                                                                                         | Contrast:O +                                                                |

9. Plaats via kopiëren en plakken als bovenste laag de afbeelding van meisje.

Plaats deze op **achtergrond 2**, pas eventueel de **grootte** aan. Noem deze laag **meisje 1**.

Zet de Overvloeimodus/laagmodus op Lichtsterkte en de laagdekking op 80%.

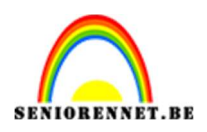

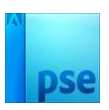

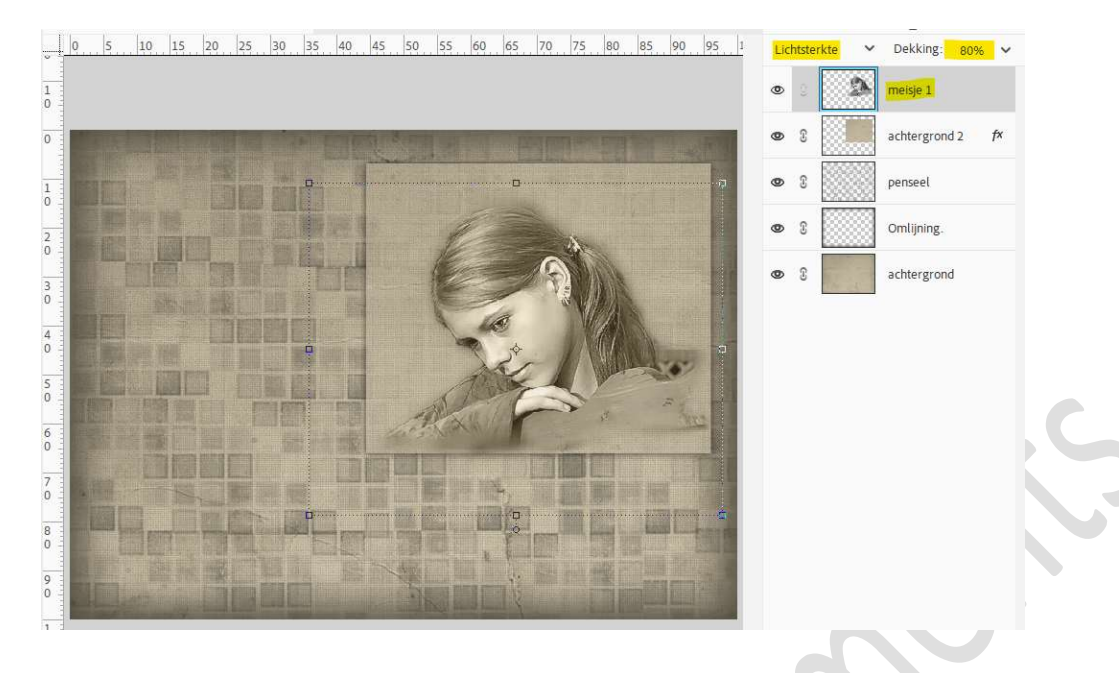

10. Kopieer de laag meisje1 en noem deze meisje 2.
Plaats deze laag boven de laag penseel.
Pas de grootte aan.

Zet de **Overvloeimodus/laagmodus** op **Bedekken** en **laagdekking** op **70%**.

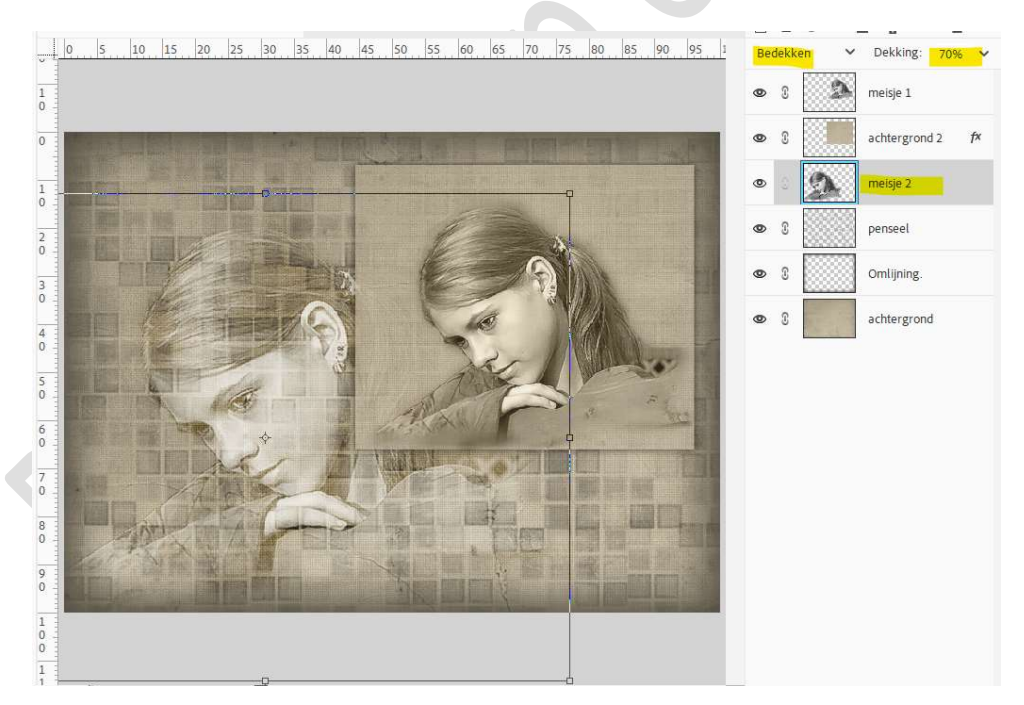

11. **Selecteer** laag **"achtergrond 2**" via **Ctrl+klik** op laagicoon, keer selectie om.

Activeer laag meisje 1. Druk op Delete.

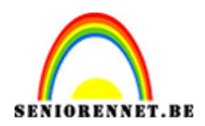

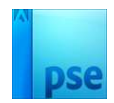

12. Wilt u de kleur wijzigen.

Maak bovenaan een samengevoegde laag. Plaats daarboven een Aanpassingslaag Kleurtoon/Verzadiging  $\rightarrow \square$ Vullen met kleur  $\rightarrow$  ga aan de slag met de schuivertjes.

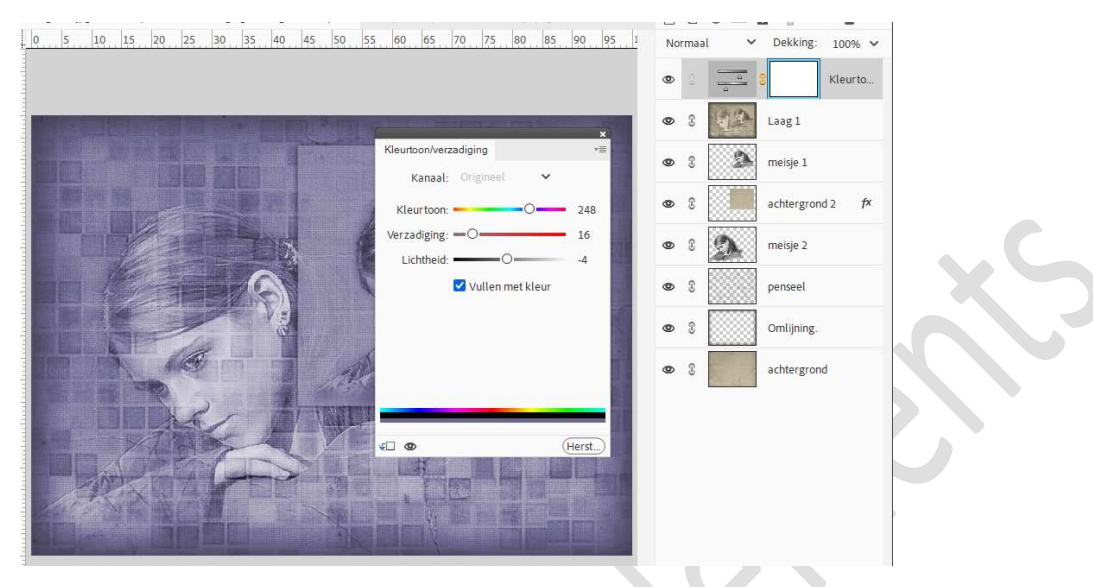

13. Lesje meisje is klaar.

Werk af naar keuze en vergeet uw naam niet. Sla op als PSD: max. 800 px aan langste zijde. Sla op als JPEG: max. 150 kb.

Veel plezier ermee NOTI

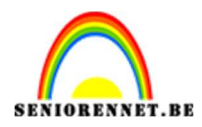

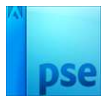

photoshop elements